# bendlabs

One Axis Sensor

# Getting Started Guide

ONE AXIS SENSOR

## **Getting Started Guide**

© Bend Labs 1649 W 1700S • Suite 100 Salt Lake City, UT 84104 www.bendlabs.com

# **Table of Contents**

| Precautions           | 1 |
|-----------------------|---|
| Device Setup          | 2 |
| Expected Output       | 3 |
| Additional References | 4 |

#### **Precautions**

One axis angular displacement sensor is NOT 5 V tolerant. Requires 1.62 - 3.6 V regulated supply for proper operation.

Don't pull the sensor by the wires

Don't strain the sensor more than 75%

Active region of the sensor starts 0.5" from the tip of the sensor

#### **Device Setup**

1: Connect the One Axis sensor to the SparkFun Pro nRF52840 Mini via Qwiic Cable Breadboard Jumper and wires as shown below:

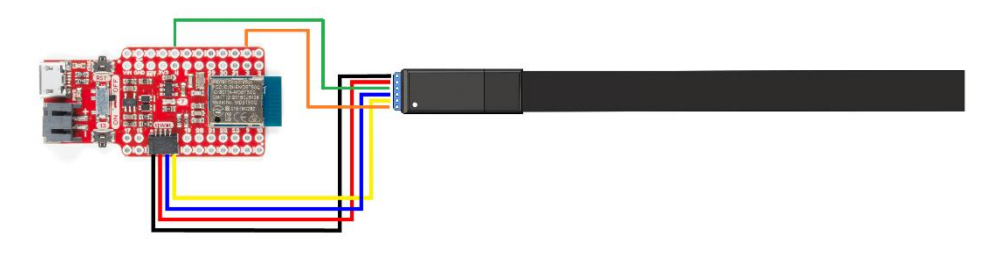

2: Set up SparkFun Pro nRF52840 Mini in the Arduino IDE

• Follow Sparkfun's guide found at https://learn.sparkfun.com/tutorials/nrf52840-development-witharduino-and-circuitpython to get the nRF52840 Pro Mini up and running in the Arduino IDE.

3: Integrate Sensor and Sparkfun Pro nRF52840 Mini

- o Download example sketches and ads Arduino driver at (github link)
- o Copy one\_axis\_ads\_demo sketch into your Arduino folder
- Copy folder *ads\_driver* into Arduino/Libraries folder
- Connect the nRF52840 Pro Mini to a USB port and reset the Pro Mini into bootloader mode
- Select Sparkfun Pro nRF52840 Mini from the Arduino board manager and the associated COM port
- o Flash one\_axis\_ads\_demo sketch onto nRF52840 Pro Mini

#### **Expected Output**

1: Click on tools and then Serial Plotter in the Arduino IDE or CTRL+SHIFT+L to verify that angular data coming from the One Axis sensor is correct. (Note that touching the sensor while coupled to AC power can cause 60 Hz line noise).

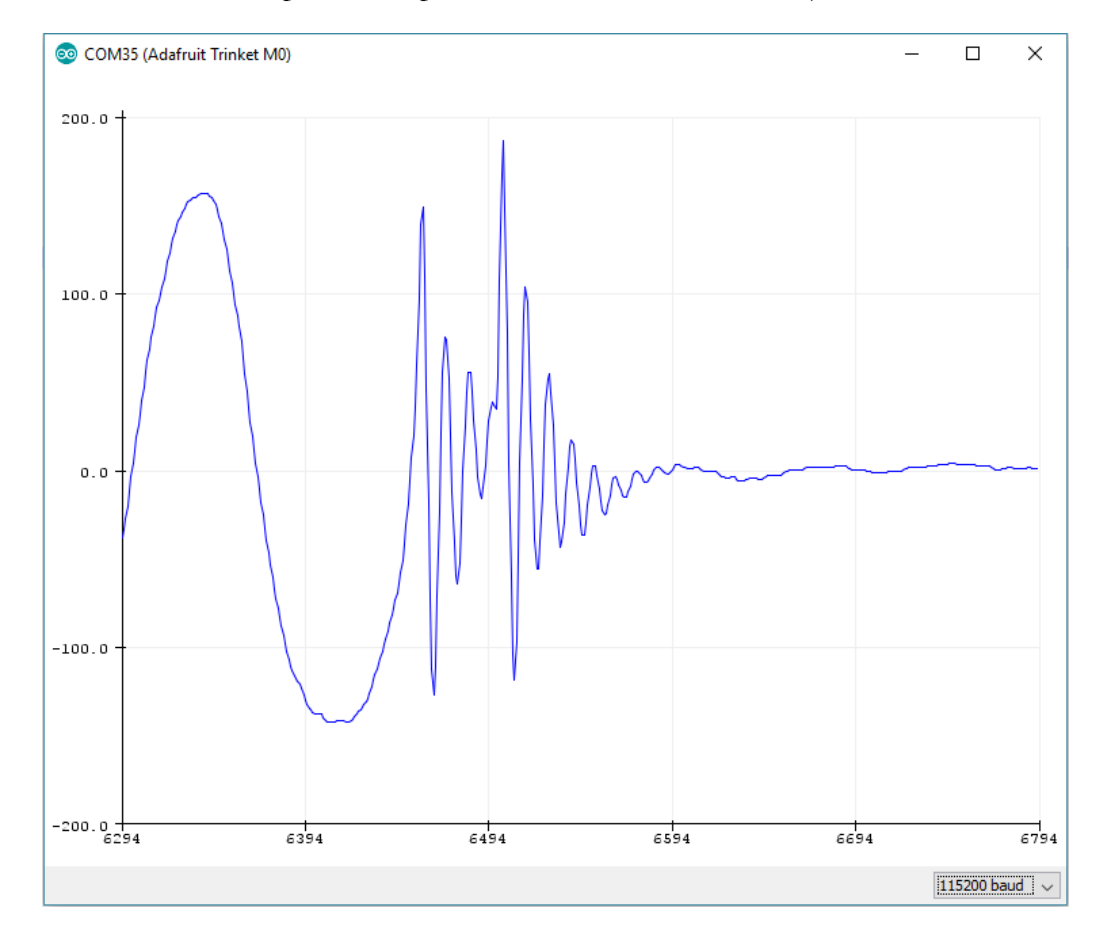

2: Click on tools and then Serial Monitor in the Arduino IDE or CTRL+SHIFT+M to interface with the One Axis Sensor through the serial port. A list of serial commands can be found in the parse\_com\_port function in the one\_axis\_demo sketch.

### **Additional References**

Pin Diagram:

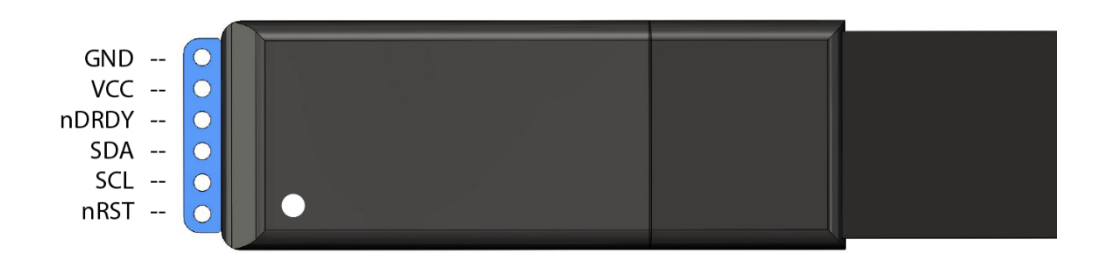